## Xena RFC2544 Test

## • Open up VMware, and remote console into the Xena Tester VM

| (j) |                    | 🔓 Xena RFC2544 Test       | ACTIONS ~   |
|-----|--------------------|---------------------------|-------------|
|     | LogicMonitorColl   | Summary Monitor Configure | Permissio   |
|     | MACC System        | Guest OS:                 | Microsoft   |
|     | 🔂 Mapcom           | Compatibility:            | ESXi 6.5 a  |
|     | Megavision         | VMware Tools              | Not runnir  |
|     | MRV ProVision 1    | DUGNISSI                  | More info   |
|     | Noction IRP        | Powered On IP Addresses:  |             |
|     | NTP Server         | Host:                     | 10.5.1.3    |
|     | DoremDC Test PC    | Launch Remote Console     |             |
|     |                    |                           |             |
|     |                    | VALLanduran               |             |
|     |                    | VM hardware               |             |
|     | Private TETP       | > CPU                     | 1 CPU(s)    |
|     | PRTG               | > Manager                 |             |
|     | RADIUS Server      | Memory                    | 4 GB, C     |
|     | Radius2            | > Hard disk 1             | 80 GB       |
|     | Sales MACC         | > Network adapter 1       | 10.0.18.x ( |
|     | SIP SERVER RES     |                           |             |
|     | Software Develo    | > Network adapter 2       | 10.0.0.x V  |
|     | Speedtest VM       | CD/DVD drive 1            | Disconnec   |
|     | TACACS Server      | Element deitre 1          | Disconnes   |
|     |                    | Floppy drive 1            | Disconnec   |
|     | uadmin2-as1        | > Video card              | 8 MB        |
|     | uadmin2-db1-pri    | VMCI device               | Device on   |
|     | uadmin2-db1-sec    |                           | support fo  |
|     | 🖞 uadmin2-db2-pri  |                           |             |
|     | 🖞 uadmin2-db2-se   | > Other                   | Additional  |
|     | 🔓 uadmin2-qs1      | Compatibility             | ESXi 6.5 a  |
|     | 🔂 Ubiquiti CRM     |                           | (upgrade    |
|     | 🕞 Unifi Controller | Edit Settings             |             |
|     | Unifi Internal ca  | Lot octango               |             |
|     | Unifi Video Serv   | Related Objects           |             |
|     | UnifiOrem          |                           |             |
|     | UNMS GPON UB       | Cluster                   | Main .      |
|     |                    | Host                      | 10.51       |
|     |                    |                           |             |
|     | WWware Horizo      | Networks                  | A 10.0.0    |
|     | Windows10Cloner    |                           | ₿ 10.0.18   |
|     | Windows2008St      | Storage                   | FSDat       |
|     | Xena RFC2544 T     |                           |             |
|     |                    |                           |             |

•

• Select the Xena2544 executable on the desktop

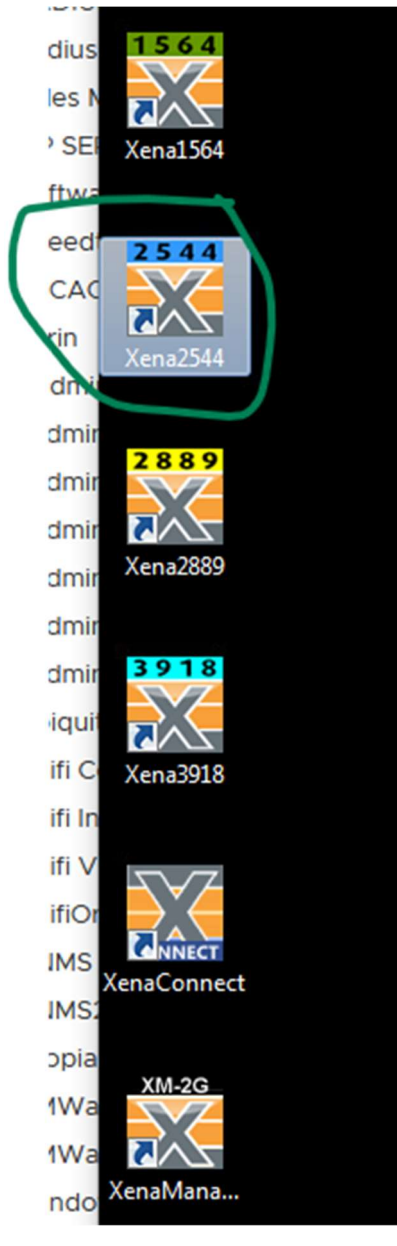

• Load the "Basic\_100M\_Throughput\_VL888" File

| Xena2544 v2.44 - <no name=""></no> |       |                                   |                    |                   |      |            |       |
|------------------------------------|-------|-----------------------------------|--------------------|-------------------|------|------------|-------|
| K Load Configuration               |       |                                   |                    |                   |      | <b>—</b> × |       |
| 🔾 🗸 😺 🗸 Users                      | Adm   | in 🕨 My Documents 🕨 Xena 🕨 Xena2  | 544-2G 🕨 👻         | Search Xena2544-  | -2G  | ۶          | 2     |
| Organize 👻 New fo                  | lder  |                                   |                    | 8==               | -    |            | - III |
| ☆ Favorites                        | N     | ame                               | Date modified      | Туре              | Size |            |       |
| 🧮 Desktop                          |       | Logs                              | 12/12/2017 9:05 AM | File folder       |      |            |       |
| 🚺 Downloads                        |       | Profiles                          | 12/12/2017 9:05 AM | File folder       |      |            |       |
| 🖳 Recent Places                    |       | Reports                           | 8/19/2019 11:04 AM | File folder       |      |            |       |
| :                                  |       | Settings                          | 8/19/2019 10:20 AM | File folder       |      |            |       |
| 🥽 Libraries                        |       | Basic_10M_Throughput_VL888        | 12/12/2017 9:16 AM | Xena2544.exe conf |      | 17 KB      |       |
| Documents                          |       | Basic_100W_Inroughput_MPL9_V01080 | 1/17/2018 5:27 PM  | Xena2544.exe conf |      | 17 KB      |       |
| 🌙 Music                            |       | Basic_100M_Throughput_VL888       | 8/19/2019 9:14 AM  | Xena2544.exe conf |      | 20 KB      |       |
| Pictures                           |       |                                   |                    |                   |      |            |       |
| Videos                             |       |                                   |                    |                   |      |            | ft    |
| 🖳 Computer                         |       |                                   |                    |                   |      |            | he    |
|                                    |       |                                   |                    |                   |      |            | or    |
| 🙀 Network                          | •     |                                   |                    |                   |      |            | rc    |
| File                               | name: |                                   |                    | Config. files     |      | •          | m     |
|                                    |       |                                   |                    |                   |      |            | te    |
|                                    |       |                                   |                    | Open 🔻            | Ci   | ancel      | e     |
|                                    |       |                                   |                    |                   |      |            | -11   |

• Check to make sure "Port 0" is connected

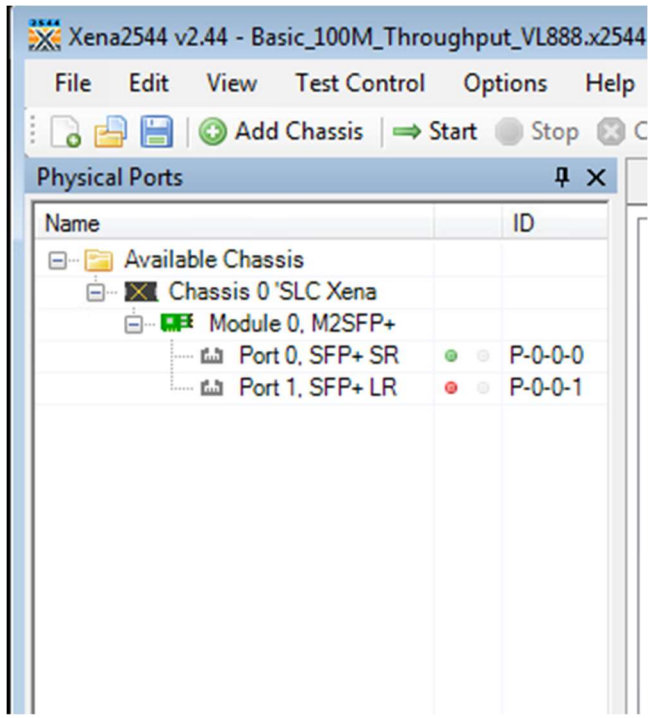

• Select the Test Configuration tab, and make sure the Custom sizes are set

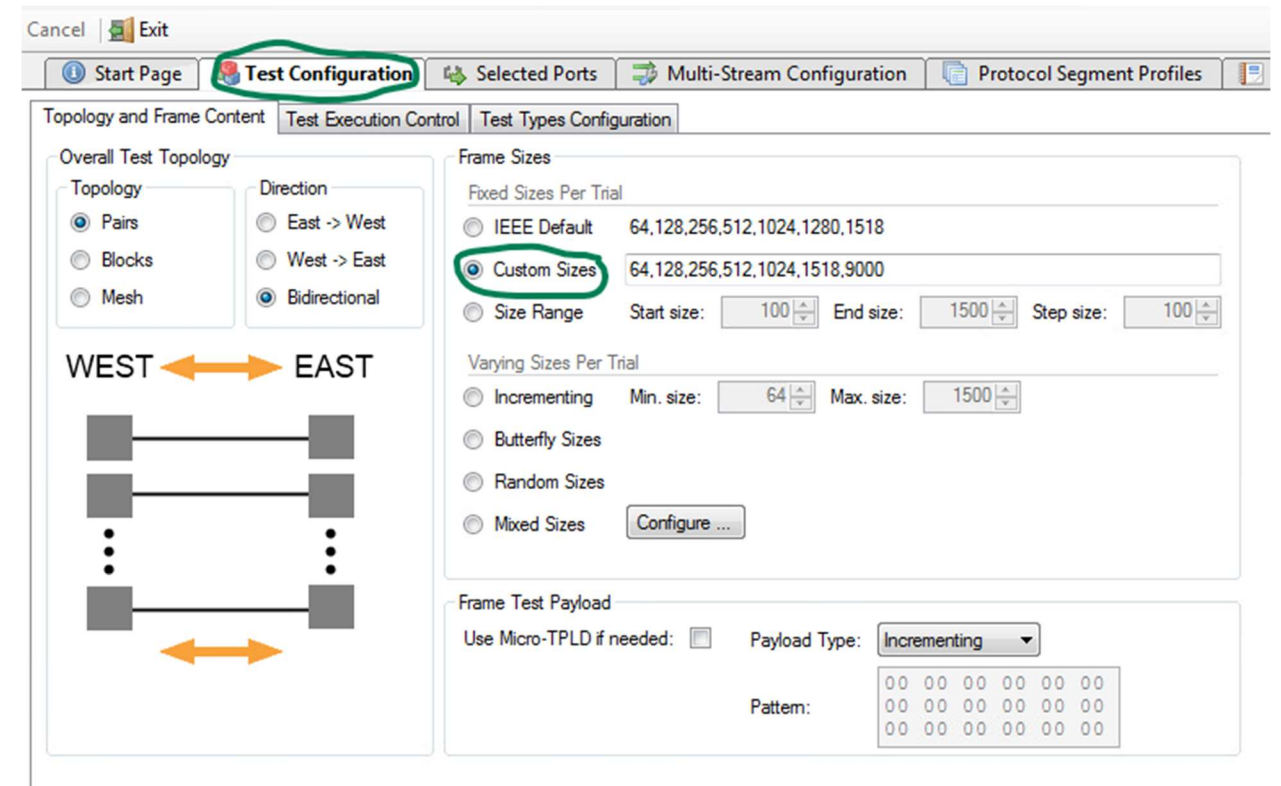

 Select the Test Types Configuration tab, then select throughput test in the menu to change the duration of the test, and the rate(Based off % the 10G link for the Xena tester. I.E - .1% = 10Mb)

| ancel 🛛 🛃 Exit                                                                                                |                                                                                                    |                                                                                   |                                                                             |                  |                     |
|----------------------------------------------------------------------------------------------------|----------------------------------------------------------------------------------------------------|-----------------------------------------------------------------------------------|-----------------------------------------------------------------------------|------------------|---------------------|
| 🕕 Start Page 🛛 🍓 Test Configurat                                                                              | ion 🛛 🐴 Selected Ports                                                                                                    | 🤿 Multi-Stream Configu                                                            | ration 📋 Protocol 🤅                                                         | Segment Profiles | 📑 Reporting Options |
| Topology and Frame Content   Test Execution                                                                   | on Control Test Types Con                                                                                                    | figuration                                                                        |                                                                             |                  |                     |
| Avrilste rests     Throughput Test     Latency and Jitter Test     Frame Loss Rate Test     Back-to-Back Test | Throughput Test Option<br>common Options<br>Duration Type:<br>Duration:<br>Iterations:                                                     | Seconds<br>60<br>seconds<br>1                                                     | Pass Criteria<br>Use Pass Threshold:<br>Pass Threshold:<br>Acceptable Loss: | 7.500 ÷          | percent             |
|                                                                                                    | Rate Iteration Options<br>Initial Rate:<br>Minimum Rate:<br>Maximum Rate:<br>Resolution Rate:<br>Rate Result Scope:<br>Enable Fast Search: | 0.100 percent<br>0.100 percent<br>0.100 percent<br>0.100 percent<br>Common Result | Test Data<br>Collect Latency/Jitter:                                        |                  |                     |

• Select the Selected Ports tab, click on P-0-0-0, Change the Remote Loop MAC Address (This should be the MAC of the Device being tested to.)

| Port Name                                                                                                    | A Port Groun                                                                                                    | p Port Peer    | Port Speed            | Lat.Off | IP Address | Prefix | Gateway Address | Protocol Segment Pro  |
|----------------------------------------------------------------------------------------------------|----------------------------------------------------------------------------------------------------|----------------|-----------------------|---------|------------|--------|-----------------|-----------------------|
| P-0-0-0 (SEP+ SR 850 nm)                                                                                                    | Fast                                                                                                    | - Loop         | <pre>stixed&gt;</pre> | 0       | 0000       | 24     | 0000            | 2: Ethernet / VLAN (8 |
|                                                                                                    |                                                                                                    |                |                       |         |            |        |                 |                       |
|                                                                                                    |                                                                                                    |                |                       |         |            |        |                 |                       |
| 6                                                                                                    |                                                                                                    |                | m                     | J       |            |        |                 |                       |
| 2 Select All Ports □ Deselect                                                                                               | All Ports   🤗 R                                                                                                    | Remove Port(s) | m                     | 1       |            |        |                 | Selected Por          |
| Select All Ports □ Deselect<br>Main Port Properties Address Pro<br>External Address Properties                              | All Ports i i construction Reporting in the second second | Remove Port(s) |                       | J       |            |        |                 | Selected Por          |
| Select All Ports Deselect<br>Main Port Properties<br>Address Properties<br>Public IP Address:                               | All Ports i i i i i i i i i i i i i i i i i i i                                                                                                    | Remove Port(s) |                       | 1       |            |        |                 | Selected Por          |
| Select All Ports Deselect Main Port Properties Address Pro External Address Properties Public IP Address: Public IP Prefix: | All Ports   👄 R                                                                                                    | Remove Port(s) |                       |         |            |        |                 | Selected Po           |

• Select the Reporting Options Tab, and change the Customer Name for the report that will be generated.

| ancel 🔄 Exit                                 |                        |                              |                           | $\frown$          |
|----------------------------------------------|------------------------|------------------------------|---------------------------|-------------------|
| 🕕 Start Page 🛛 🥵 Test Configurati            | ion 🛛 🚳 Selected Ports | I Multi-Stream Configuration | Protocol Segment Profiles | Reporting Options |
| Report Identification                        |                        |                              |                           |                   |
| Customer Name: Apcela/CFN-DELT.              | A                      |                              |                           |                   |
| Customer Service ID:                         |                        |                              |                           |                   |
| Customer Access ID:                          |                        |                              |                           |                   |
| Comments:<br>Report Generation Options       |                        | Report Formats               | ot                        |                   |
| Report Naming<br>Report Filename Prefix:     | xena2544-report        | Generate XML Rep             | port                      |                   |
| Append Timestamp to Filename:                | <b>V</b>               | Generate CSV Rep             | ort                       |                   |
| Report Content                               |                        |                              | te Results                |                   |
| Packets/Frames Terminology:                  | Frames -               |                              |                           |                   |
| Include Detailed Port Information in Report: |                        |                              |                           |                   |
| Include Stream Information in Report:        |                        |                              |                           |                   |
| Include Charts in Report:                    |                        |                              |                           |                   |
| Throughput Unit for Charts:                  | Frames/s               |                              |                           |                   |

- Configure the network to the device. (Can NOT have more than one path set up on VLAN 888. It can only be configured to one device or it will fail)
- On the MRV device use the following provision config:

service RFC2544-888 node-type vlan-based e-nni s-vlan 888 c-vlans 888 s-ports 6 c-ports 3 loopback reflect enable

• Press Start on the Xena tester

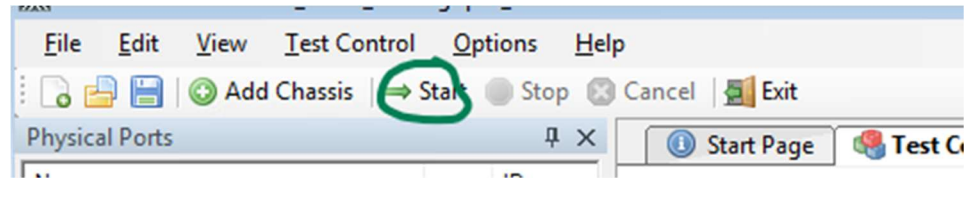